# **SYRACUSE UNIVERSITY**

#### **TK20 Login and Main Screen**

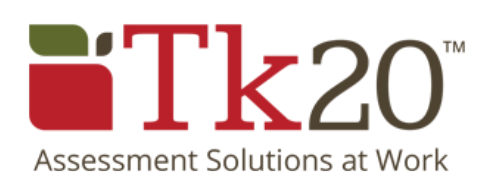

© 2016 Syracuse University. Confidential and Proprietary. All Rights Reserved.

### Login

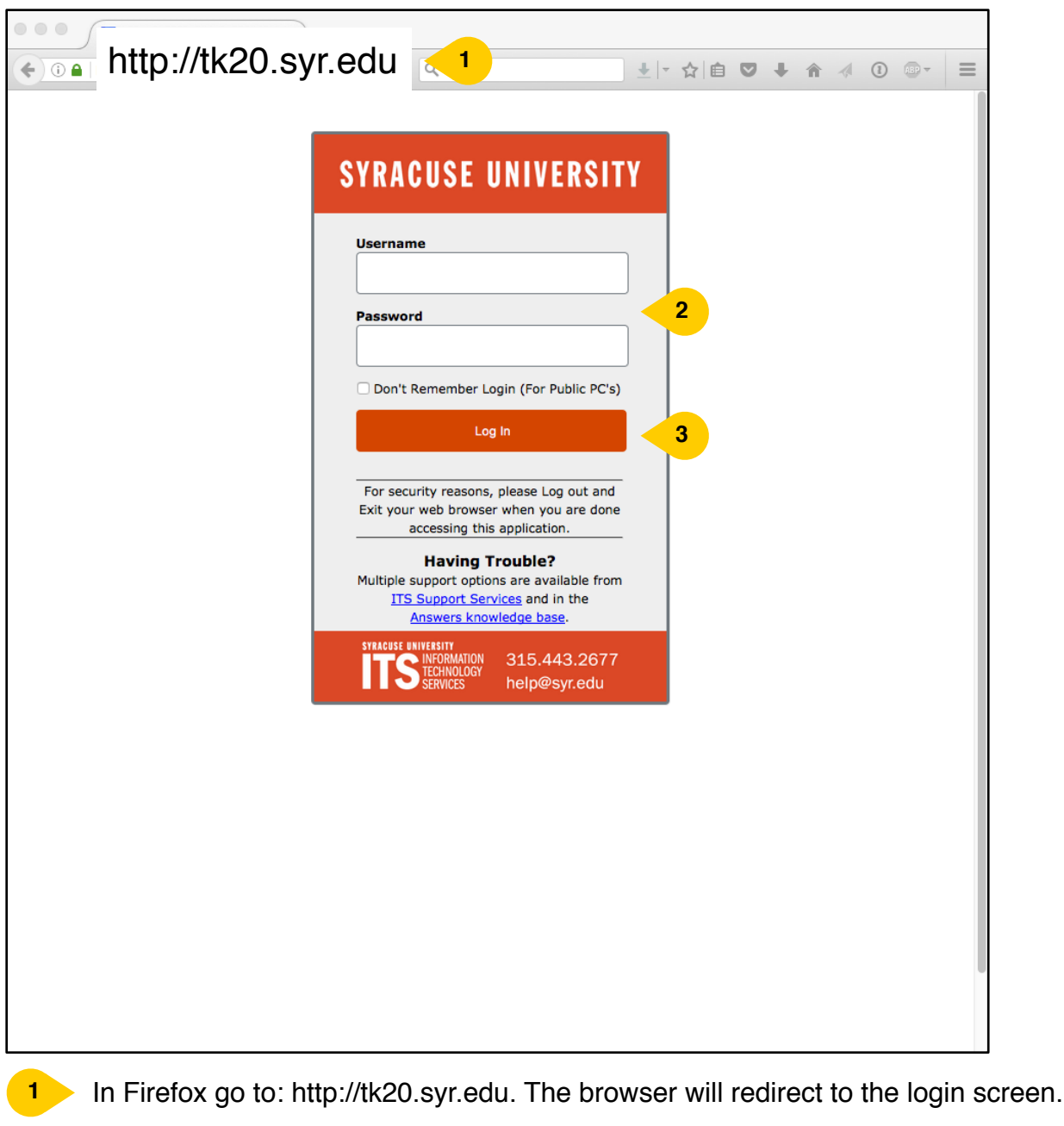

Enter your netid and password.

Click **Log In** - there will be a slight delay as you are logged in and the main TK20 screen appears.

Please note that TK20 is a cloud service and as such requires an active internet connection to use the software. The application is not downloaded to your computer.

### **TK20 Home Screen**

| TK20   Home × +                                            |                              |      |          |                |
|------------------------------------------------------------|------------------------------|------|----------|----------------|
| (<) ⓐ https://syr.tk20.com/campustoolshighered/ C Q Search |                              |      |          | ∢ ③ ⊕ - ≡      |
| Tk20{ syracuse university                                  |                              |      | • *      | 🔔 ні, shiu-kai |
|                                                            |                              |      |          | 1              |
| REPORTS                                                    | RECENT MESSAGES              | 2    |          |                |
| ACCREDITATION MANAGEMENT 5                                 | Name                         | From | Received |                |
|                                                            | There is no data to displa   | ау.  |          |                |
|                                                            | PENDING TASKS                | 3    |          | -              |
|                                                            | Name                         | Туре | From     | Due Date       |
|                                                            | There is no data to displa   |      |          |                |
|                                                            |                              |      |          |                |
| NEWS 4                                                     |                              |      |          | _              |
|                                                            | Today's News Archived News   |      |          |                |
|                                                            | There is no data to display. |      |          |                |
|                                                            |                              |      |          |                |

Once you have logged in the TK20 home screen is displayed. Your name appears in the top right of the screen. You can click on your name to sign out of the system.

if you have received any messages from self-study members the messages are listed in the **Recent Message** panel.

Any assigned pending tasks are listed in the **Pending Tasks** panel.

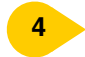

5

1

System wide announcements are listed in the **News** panel.

Click on Accreditation Management to access the **Syracuse University Middle States** report area. Your team's standard will then be displayed.

## **SYRACUSE UNIVERSITY**

Need additional help or would you like to schedule a training session?

> Email us at: middlestates@syr.edu

© 2016 Syracuse University. Confidential and Proprietary. All Rights Reserved.